## CONTROLLING SCANX & ACQUIRING ITS X-RAY IMAGES

- 1. Launch **Visix** by double-clicking the icon on your desktop. Login, click the Patients button and double-click the patient's name for whom you wish to scan images or create the patient by clicking **Add** at the top of the screen and then **double-clicking their name**.
  - a. Be sure the name appears in Title Bar (e.g., Otter, John) prior to launching ScanX module.

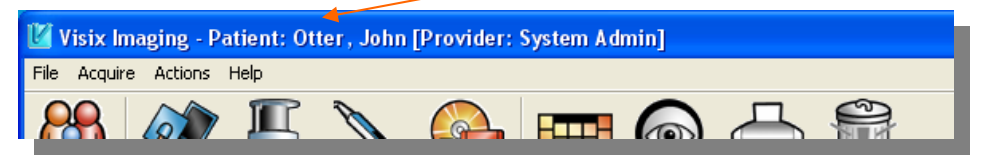

2. Left click **once** on the **ScanX** button.

| 🖉 Visix Imaging - Patient: Otter , John [Provider: System Admin] |        |       |         |        |       |   |  |  |  |  |
|------------------------------------------------------------------|--------|-------|---------|--------|-------|---|--|--|--|--|
| File Acquire Actions Help                                        |        |       |         |        |       |   |  |  |  |  |
|                                                                  |        |       | Ø       |        |       |   |  |  |  |  |
| Patient List                                                     | Accent | ScanX | Acclaim | Import | Mount | V |  |  |  |  |

3. Select an appropriate scan setting from the **Scan Setting** list in the lower left hand corner. Intraoral Standard, Pan Standard, or Ceph Standard is suggested.

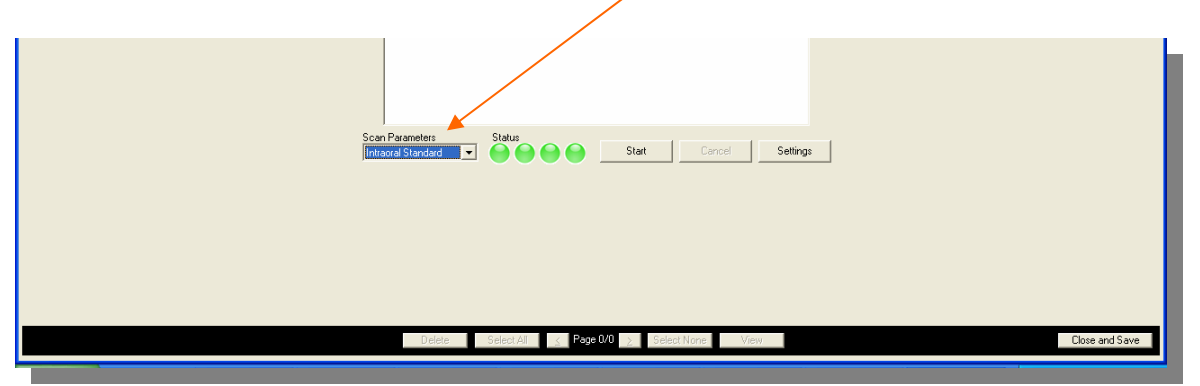

- 4. Be sure lights on the ScanX device are **GREEN**. Begin loading plates into scanner.
- 5. Once all plates are loaded and images appear as thumbnail images on bottom of screen, click **Close and Save** to save the images into the patients file.

|                                                               |    | Scan Parameters<br>Intraoral Standard | Status | Start Cancel Settings |  |  |  |
|---------------------------------------------------------------|----|---------------------------------------|--------|-----------------------|--|--|--|
| +++*                                                          | HH |                                       |        |                       |  |  |  |
| mage 1 ●  mage 2 ●  mage 3 ●  mage 4 ●                        |    |                                       |        |                       |  |  |  |
| Delete Select All ( Poge V1 ) Select None View Close and Save |    |                                       |        |                       |  |  |  |
|                                                               |    |                                       |        |                       |  |  |  |

Visix Imaging 1-866-90-VISIX

## **OPTIONAL AUTO-MOUNTING:**

6. To turn on Auto-Mounting, check the box next to "Auto-Mount" and choose the appropriate mount from the "Available Mounts" pull down menu.

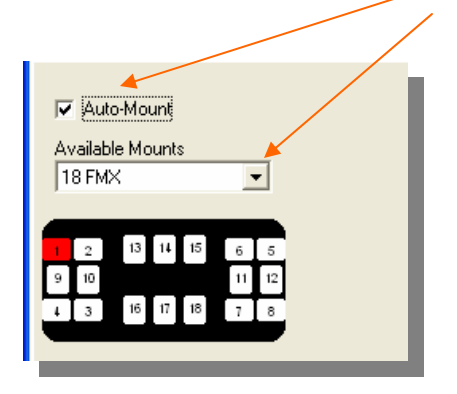

- 7. Notice that the mount opening highlighted in **RED** is where the first image you drop through the ScanX will fall. The images will continue to fall into the mount based on the numerical order by which you created them.
- 8. Once a spot has been filled it turns GREEN and moves on to the new mount opening.

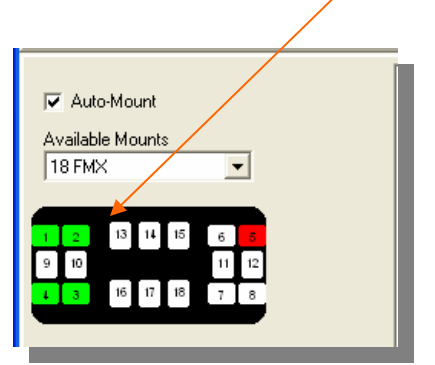

- NOTE: The images will be automatically rotated to match the orientation of the mount opening.
- 9. The mount as well as the individual images will be saved to the patient's file. To change the order of images within a mount, select the mount and/or images once they have been saved and click the "Mount" button on the top toolbar.

Visix Imaging 1-866-90-VISIX